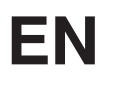

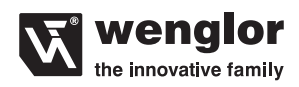

# OY1P303P0102 OY1P303P0189

**High-Performance Distance Sensors** 

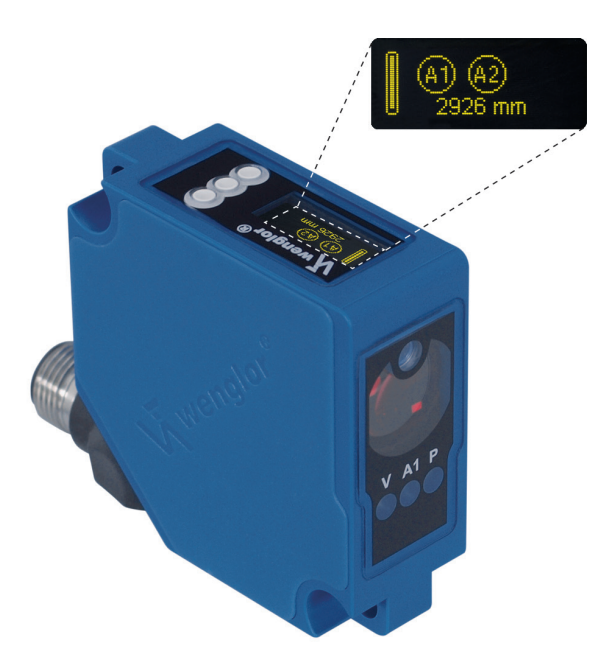

**Operating Instructions** 

Original operating instructions Available as PDF version only Status: 20.06.2016 www.wenglor.com

# EN

4

# **Table of Contents**

| 1. | Prop   | per Use                                     | 4  |
|----|--------|---------------------------------------------|----|
| 2. | Safe   | ty Precautions                              | 4  |
|    | 2.1.   | Safety Precautions                          | 4  |
|    | 2.2.   | Laser/LED warning                           | 4  |
| 3. | EU C   | Declaration of Conformity                   | 4  |
| 4. | Devi   | ice Features                                | 5  |
|    | 4.1.   | Connecting the Sensors                      | 6  |
|    | 4.2.   | Housing Dimensions                          | 7  |
|    | 4.3.   | Control Panel                               | 7  |
|    | 4.4.   | Complementary Products                      | 8  |
| 5. | Mou    | inting instructions                         | 8  |
| 6. | Initia | 8                                           |    |
|    | 6.1.   | Default Settings                            | 9  |
| 7. | Fund   | ctional Overview                            | 10 |
|    | 7.1.   | Run                                         | 12 |
|    | 7.2.   | Pin Function                                | 12 |
|    | 7.3.   | Function of E/A1 and E/A2                   | 13 |
|    |        | 7.3.1. Switching Output Foreground Teach-In | 14 |
|    |        | 7.3.2. Switching Output Background Teach-In | 14 |
|    |        | 7.3.3. Switching Output Window Teach-In     | 15 |
|    |        | 7.3.4. Switching Output Poti                | 16 |
|    |        | 7.3.5. Switching Output Hysteresis          | 16 |
|    |        | 7.3.6. Switching Output Window Size         | 16 |
|    |        | 7.3.7. Switching Output NPN/PNP             | 16 |
|    |        | 7.3.8. Switching Output NO/NC               | 17 |
|    |        | 7.3.9. Switching Output Response Time Delay | 17 |
|    |        | 7.3.10. Switching Output Fall Time Delay    | 17 |
|    |        | 7.3.11. Switching Output Pulse Length       | 18 |
|    |        | 7.3.12. Switching Output Teach-In External  | 18 |
|    | 7.4.   | Analog                                      | 19 |

# **Wenglor**

|     | 7.5. Display                                | 19 |
|-----|---------------------------------------------|----|
|     | 7.5.1. Display Mode                         | 19 |
|     | 7.5.2. Display Intensity                    | 20 |
|     | 7.6. Expert Menu                            | 20 |
|     | 7.7. Offset                                 | 20 |
|     | 7.8. Filter                                 | 22 |
|     | 7.9. Laser                                  | 23 |
|     | 7.10. E/A Test                              | 23 |
|     | 7.10.1. E/A Test – Test A1 or A2            | 23 |
|     | 7.10.2. E/A Test – Test Ana U or I          | 23 |
|     | 7.11. Interface                             | 24 |
|     | 7.11.1. Mode Interface                      | 24 |
|     | 7.11.2. Baud Rate Interface                 | 24 |
|     | 7.11.3. ASCII Interface                     | 24 |
|     | 7.11.4. Interval Interface                  | 25 |
|     | 7.11.5. Mask Interface                      | 25 |
|     | 7.12. Language                              | 28 |
|     | 7.13. Info                                  | 28 |
|     | 7.14. Reset                                 | 28 |
|     | 7.15. Password                              | 29 |
| 8.  | More Settings via the RS-232 Interface      | 29 |
|     | 8.1. Control via a terminal program         | 30 |
|     | 8.2. Remote Control with Interface Commands | 31 |
| 9.  | Maintenance Instructions                    | 31 |
| 10. | Proper Disposal                             | 31 |

# 1. Proper Use

This wenglor product has to be used according to the following functional principle:

#### **High-Performance Distance Sensors**

This group brings together the most powerful sensors for distance measurement, which work in reflex mode according to different principles. High performance distance sensors are particularly fast and precise, and demonstrate their high efficiency over large working ranges. They are ideally suited for demanding applications. Even black and shiny objects are reliably detected. Ethernet technology is integrated into selected sensors.

# 2. Safety Precautions

#### 2.1. Safety Precautions

- This operating instruction is part of the product and must be kept during its entire service life.
- Read this operating instruction carefully before using the product.
- Installation, start-up and maintenance of this product has only to be carried out by trained personal.
- Tampering with or modifying the product is not permissible.
- Protect the product against contamination during start-up.
- Not a safety component in accordance with the EU Machinery Directive.

#### 2.2. Laser/LED warning

LASER CLASS 1 EN60825-1 2007 **Class Laser 1 (EN 60825-1)** Observe all applicable standards and safety precautions.

# 3. EU Declaration of Conformity

The EU declaration of conformity can be found on our website at www.wenglor.com in download area.

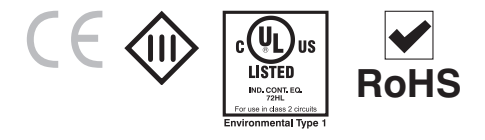

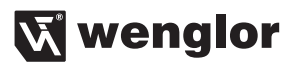

# 4. Device Features

|                                                       | OY1P303P01     |              |  |
|-------------------------------------------------------|----------------|--------------|--|
| Order Number                                          | 89             | 02           |  |
| Working Range                                         | 5030           | )50 mm       |  |
| Measuring Range                                       | 3000           | ) mm         |  |
| Reproducibility                                       | 1 r            | nm           |  |
| Linearity Deviation (2003050 mm)                      | 7 r            | nm           |  |
| Linearity Deviation (50200 mm)                        | 15             | mm           |  |
| Switching hysteresis                                  | 3 – 2          | 0 mm         |  |
| Light Source                                          | Laser lig      | ght (red)    |  |
| Laser Class                                           |                | 1            |  |
| Supply Voltage                                        | 183            | 0 V DC       |  |
| Current Consumption (Ub = 24 V)                       | < 70           | 0 mA         |  |
| Switching Frequency                                   | 250 Hz         |              |  |
| Response Time                                         | 2 ms           |              |  |
| Temperature Drift ( $-10^{\circ} < Tu < 50^{\circ}$ ) | < 0,2          | mm/K         |  |
| Temperature Drift (Tu < -10°)                         | < 0,4          | mm/K         |  |
| Temperature Range                                     | −40 °C         | 50 °C        |  |
| Voltage Drop                                          | < 2            | 2,5 V        |  |
| Switching Output/Switching Current                    | 100 mA         |              |  |
| Short Circuit Protection                              | yes            |              |  |
| Reverse Polarity and Overload Protection              | yes            |              |  |
| Protection Class                                      |                |              |  |
| Protection                                            | IP68           |              |  |
| Connection                                            | M12 × 1; 8-pin | M12×1; 4-pin |  |
| Suiting Connection Technology No.                     | 89             | 2            |  |
| Connection Diagram No.                                | 531            | 782          |  |
| Interface                                             | RS-232         | IO-Link      |  |
| IO-Link version                                       | _              | 1.1          |  |

#### **Measuring Range:**

The Sensors' measuring range is determined by object remission.

| Maximum range of | up to 3 m on white (90 % remission) |
|------------------|-------------------------------------|
|                  | up to 3 m on grey (18 % remission)  |
|                  | up to 2 m on black (6 % remission)  |

#### Light Spot Diameter

| Working Distance    | 0    | 3 m  |
|---------------------|------|------|
| Light Spot Diameter | 5 mm | 9 mm |

#### Dependence of Hysteresis and reproducibility on the Measuring rate on white (90 % Remission)

|                  |     | OY1P303P01xx                                 |                       |
|------------------|-----|----------------------------------------------|-----------------------|
| Set Filter       |     | Default setting for min.<br>hysteresis in mm | Reproducibility in mm |
|                  | 1   | 20                                           | 15                    |
|                  | 2   | 16                                           | 10                    |
| Default Settings | 5   | 12                                           | 8                     |
|                  | 10  | 10                                           | 6                     |
|                  | 20  | 8                                            | 5                     |
|                  | 50  | 6                                            | 4                     |
|                  | 100 | 5                                            | 3                     |
|                  | 200 | 4                                            | 2                     |
|                  | 500 | 3                                            | 1                     |

#### **Power-on Drift**

The following table provides information on the power-on drift during the warm-up phase.

| Time in min          | 0  | 1  | 2  | 5  | 10 |
|----------------------|----|----|----|----|----|
| Power-on drift in mm | ±7 | ±5 | ±4 | ±2 | ±0 |

#### 4.1. Connecting the Sensors

#### OY1P303P0189 OY1P303P0102

531

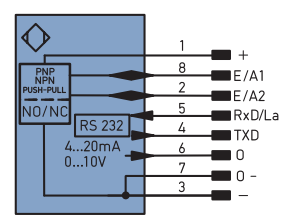

782

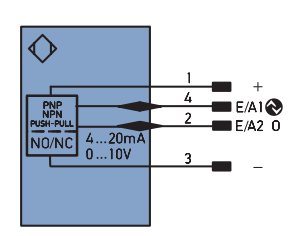

Legend

| +   | Supply Voltage +            |      |  |
|-----|-----------------------------|------|--|
| -   | Supply Voltage 0 V          |      |  |
| ~   | Supply Voltage (AC Voltage) |      |  |
| А   | Switching Output            | (NO) |  |
| Ā   | Switching Output            | (NC) |  |
| V   | Contamination/Error Output  | (NO) |  |
| V   | Contamination/Error Output  | (NC) |  |
| E   | Input (analog or digital)   |      |  |
| т   | Teach Input                 |      |  |
| Z   | Time Delay (activation)     |      |  |
| s   | Shielding                   |      |  |
| RxD | Interface Receive Path      |      |  |
| TxD | Interface Send Path         |      |  |
| RDY | Ready                       |      |  |
| GND | Ground                      |      |  |
| CL  | Clock                       |      |  |
| E/A | Output/Input programmable   |      |  |
| 0   | IO-Link                     |      |  |
| PoF | Power over Ethernet         |      |  |

| PT     | Platinum measuring resistor  |
|--------|------------------------------|
| nc     | not connected                |
| U      | Test Input                   |
| Ū      | Test Input inverted          |
| W      | Trigger Input                |
| 0      | Analog Output                |
| 0-     | Ground for the Analog Output |
| BZ     | Block Discharge              |
| AMV    | Valve Output                 |
| a      | Valve Control Output +       |
| b      | Valve Control Output 0 V     |
| SY     | Synchronization              |
| E+     | Receiver-Line                |
| S+     | Emitter-Line                 |
| ÷      | Grounding                    |
| SnR    | Switching Distance Reduction |
| Rx +/- | Ethernet Receive Path        |
| Tx+/-  | Ethernet Send Path           |
| Bus    | Interfaces-Bus A(+)/B(-)     |
| La     | Emitted Light disengageable  |

| ENa    | Encoder A           |
|--------|---------------------|
| ENв    | Encoder B           |
| Amin   | Digital output MIN  |
| Амах   | Digital output MAX  |
| Аок    | Digital output OK   |
| SY In  | Synchronization In  |
| SY OUT | Synchronization OUT |
| Огт    | Brightness output   |
| М      | Maintenance         |
| rsv    | reserved            |
|        |                     |

Wire Colors according to DIN IEC 757

| BK | Black  |
|----|--------|
| BN | Brown  |
| RD | Red    |
| OG | Orange |
| YE | Yellow |
| GN | Green  |
| BU | Blue   |

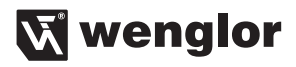

#### 4.2. Housing Dimensions

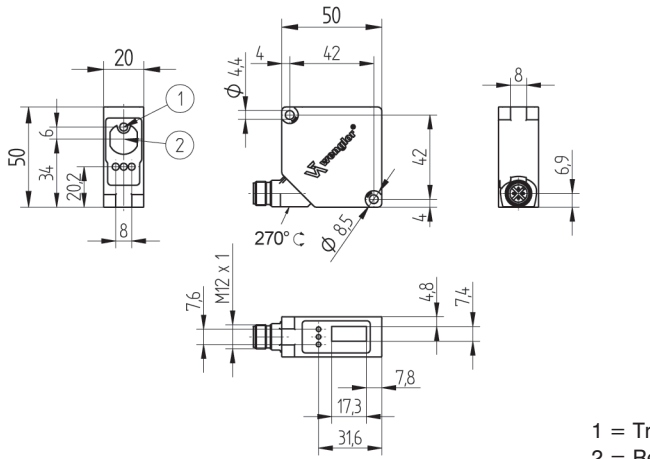

- 1 = Transmitter Diode
- 2 = Receiver Diode

#### 4.3. Control Panel

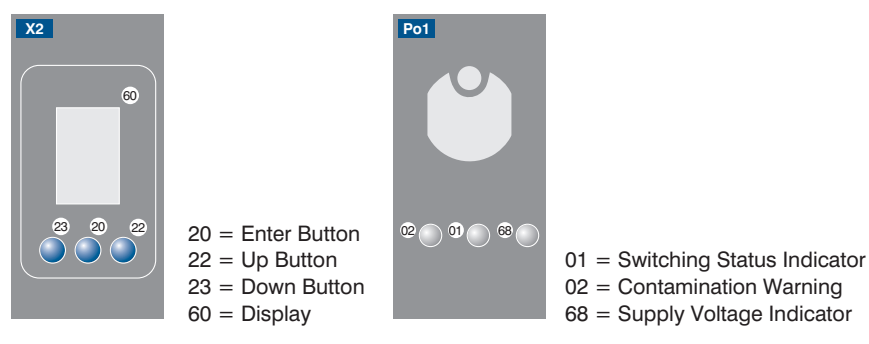

# 4.4. Complementary Products

wenglor offers Connection Technology for field wiring.

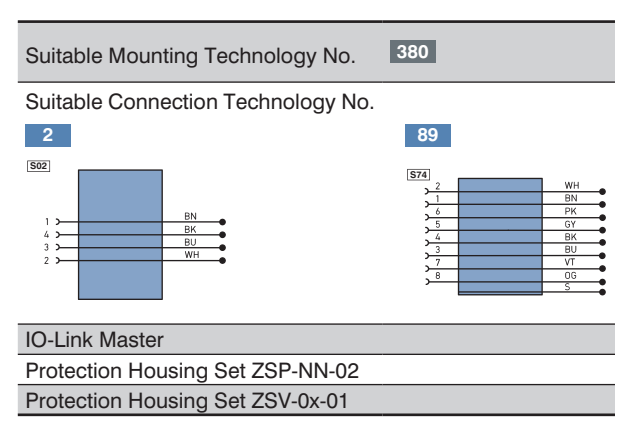

# 5. Mounting instructions

During operation of the Sensors, the corresponding electrical and mechanical regulations, as well as safety regulations must be observed. The Sensor must be protected from mechanical impact. The Sensor has optimal ambient light characteristics if the background changes within the Working Range.

# 6. Initial Operation

Before the configuration, connect the Sensor to 18...30 V DC. The desired menu language must be selected after initial start-up, and after each reset (see fig. 1).

| Language                   |
|----------------------------|
| O Deutsch                  |
| O English                  |
| O Francais                 |
| O Espanol                  |
| O Italiano                 |
| <ul> <li>Zurück</li> </ul> |
| 📢 Run                      |

Fig. 1: Set menu language

The functions of the keys appear in the display as follows:

- : Navigate up.
- : Navigate down.
- ← : Selection is acknowledged with the enter key.

The keys within a menu item can also be assigned to letters or other symbols such as "+" and "-". You can keep the "+" or "-" key pressed for a longer time in order to make larger numerical jumps.

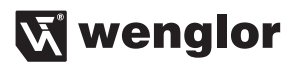

#### Meaning of the menu items:

• Back: one level higher in the menu.

Switch to the configuration menu by pressing any key.

#### Note:

If no settings are adjusted in the configuration menu for a period of 30 s, the Sensor is automatically returned to the read-out view. The Sensor accesses the last used menu view when a key is once again activated. If a setting is adjusted, it becomes active when the configuration menu is exited. If the "Locked by IO-Link" message appears, local operation via the display is disabled by IO-Link.

#### Important:

Do not use any sharp objects to press the keys when configuring settings, because they might otherwise be damaged.

|              |                      | OY1P303P0102     | OY1P303P0189     |  |
|--------------|----------------------|------------------|------------------|--|
| Pin Function | E/A 1                | Switching output | Switching output |  |
|              | E/A 2                | Analog output    | Switching output |  |
|              | Teach Mode           | T Foreground     | T Foreground     |  |
|              | Switching threshold  | 1000 mm          | 1000 mm          |  |
|              | Switching Hysteresis | 12 mm            | 12 mm            |  |
|              | Window Size          | 50 mm            | 50 mm            |  |
| Outputs      | PNP/NPN              | PNP              | PNP              |  |
|              | NO/NC                | NO               | NO               |  |
|              | On-Delay             | 0 ms             | 0 ms             |  |
|              | Off-Delay            | 0 ms             | 0 ms             |  |
|              | Impulse              | 0 ms             | 0 ms             |  |
|              | U/I                  | 1                | 1                |  |
| Analog       | 4 mA                 | 50 mm            | 50 mm            |  |
|              | 20 mA                | 3050 mm          | 3050 mm          |  |
| Diamlaw      | Mode                 | Switch           | Switch           |  |
| Display      | Intensity            | Screensaver      | Screensaver      |  |
| Expert menu  |                      | Off              | Off              |  |
| Offset       | Specification Offset | 0 mm             | 0 mm             |  |
| Filter       |                      | 5                | 5                |  |
| Laser        |                      | On               | On               |  |
|              | Mode                 |                  | Comm             |  |
|              | Baud Rate            |                  | 38400            |  |
| Interface    | ASCII                |                  | Binär            |  |
|              | Interval             |                  | 10 ms            |  |
|              | Mask                 |                  | 1                |  |
| Language     |                      | English          | English          |  |
| Password     | Enable               | Off              | Off              |  |
|              | Enter                | 0                | 0                |  |

#### 6.1. Default Settings

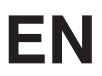

# 7. Functional Overview

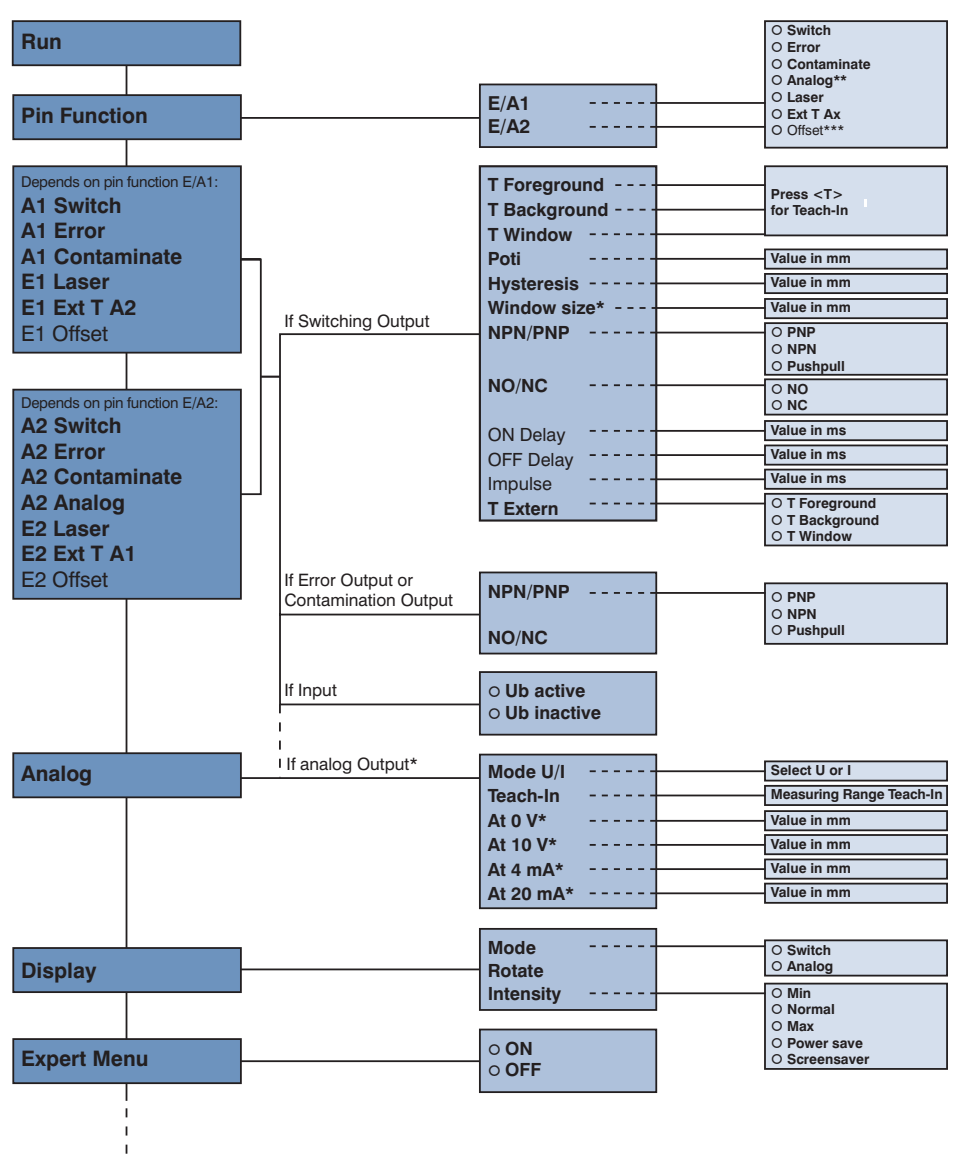

Menu items that are presented in **bold** are always displayed in the menu. The other menu items appear only when the Expert Menu is activated.

\* Visibility depends on the selected settings (see details in the respective section)

\*\* can only be selected for E/A2 in OY1P303P0102

\*\*\* only for OY1P303P0189

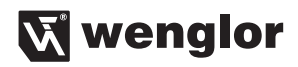

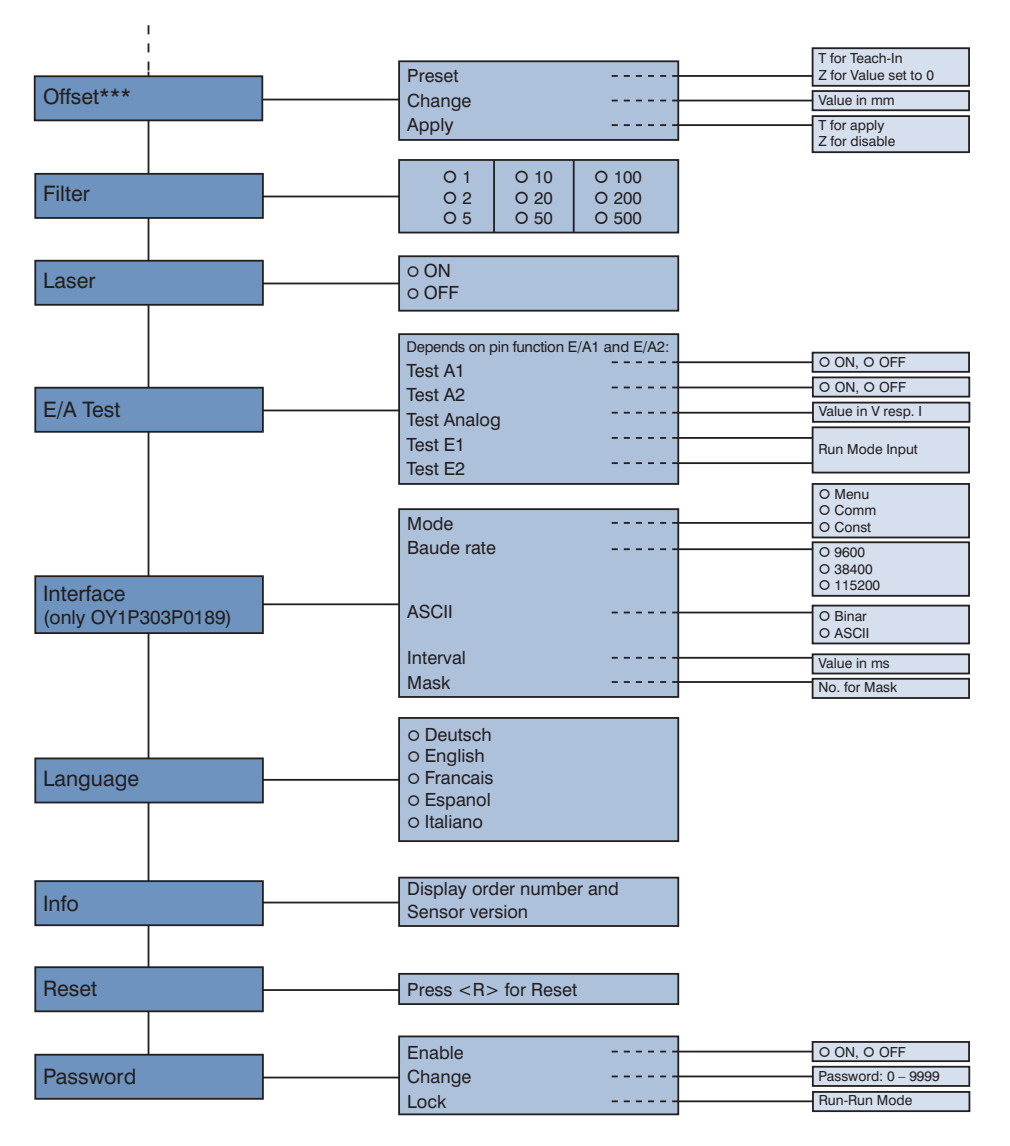

\*\*\* only for OY1P303P0189

# EN

The following explains the functions behind the individual menu items.

### 7.1. Run

The Sensor switches into display mode.

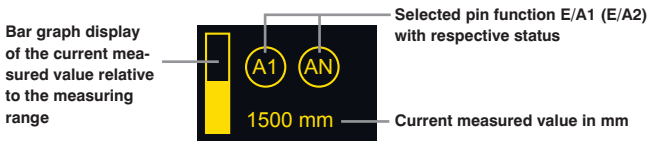

The set function of the pins is symbolically shown as follows:

Analog output

(A1) (A2) Switching output A1 or A2

- (F) Error output
- V Contamination output
- (La) Laser shut-off
- E Offset input
- (T1) (T2) Teach input for A1 or A2

#### 7.2. Pin Function

The Pin Function serves to determine the function of the pins E/A1 or E/A2. The pins can each take on different functions.

| E/A1                     | Configuration of pin E/A1 |                                                                    |
|--------------------------|---------------------------|--------------------------------------------------------------------|
| O Switch                 | Switch:                   | Switching output                                                   |
| O Error                  | Error:                    | Error output                                                       |
| O Contaminate            | Contaminate:              | Contamination output                                               |
| O Laser                  | Laser:                    | Input for switching the transmission light on and off              |
| O Ext T A2               | Ext T A2:                 | Teach input for A2                                                 |
| O Offset                 | Offset:                   | Offset input (visible only at OY1P303P0189 if Expert menu is "On") |
| <ul> <li>Back</li> </ul> |                           |                                                                    |
| 📢 Run                    |                           |                                                                    |
| E/A2                     | Configuration of pin E/A2 |                                                                    |
| O Switch                 | Switch:                   | Switching output                                                   |
| O Error                  | Error:                    | Error output                                                       |
| O Contaminate            | Contaminate:              | Contamination output                                               |
| O Analog                 | Analog:                   | Analog output (for OY1P303P0102)                                   |
| O Laser                  | Laser:                    | Input for switching the transmission light on and off              |
| O Ext T A1               | Ext T A1:                 | Teach input for A1                                                 |
| O Offset                 | Offset:                   | Offset input (visible only at OY1P303P0189 if Expert menu is "On") |
| <ul> <li>Back</li> </ul> |                           |                                                                    |
| 📢 Run                    |                           |                                                                    |

The pin E/A2 can only be set as an analog output for Sensor OY1P303P0102. Sensor OY1P303P0189 already has a permanently set analog output (see connection diagram).

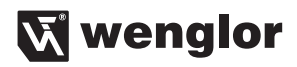

#### 7.3. Function of E/A1 and E/A2

Depending on the pin function that has been set, the selected name is displayed for the menu item, e.g., A1 Switch or E1 Laser. The menu items each contain the following sub-items:

#### For switching output

If the pin is set as a switching output, the following functions can be set:

| A1 Switch/A2 Switch | Sensor settings for switching outputs |                                                                |
|---------------------|---------------------------------------|----------------------------------------------------------------|
| T Foreground        | T Foreground:                         | : Teach-In from object                                         |
| T Backgrnd          | T Backgrnd:                           | Teach-In from background                                       |
| T Window            | T Window:                             | Teach-In from window in which the Sensor switches              |
| T Extern            | T Extern:                             | Define Teach mode for external Teach-In                        |
| Poti                | Poti:                                 | Recalibrate the switching point                                |
| Hysteresis          | Hysteresis:                           | Change the difference between the switch-on and the switch-off |
| Window size         |                                       | points                                                         |
| NPN/PNP             | Window size:                          | Change the distance between the two switch-off points          |
| NO/NC               | NPN/PNP:                              | Configuration of the output                                    |
| ON Delay            | NO/NC:                                | Configuration of the output                                    |
| OFF Delay           | ON Delay:                             | Response time delay (only visible if Expert menu "On")         |
| Impulse             | OFF Delay:                            | Fall time delay (only visible if Expert menu "On")             |
| ▲ Back              | Impulse:                              | Pulse length (only visible if Expert menu is "On")             |
| <b>∢</b> Run        | -                                     | - · · · · · · ·                                                |

These menu items will be described in more detail in chapters 7.3.1 to 7.3.12.

#### For error or contamination output

If the pin is set as an error or contamination output, the following functions can be set.

| A1 Error (Example)       | A1 or A2 as an error or contamination output |                             |
|--------------------------|----------------------------------------------|-----------------------------|
| NPN/PNP                  | NPN/PNP:                                     | Configuration of the output |
| NO/NC                    | NO/NC:                                       | Configuration of the output |
| <ul> <li>Back</li> </ul> |                                              |                             |
| 📢 Run                    |                                              |                             |

You can find explanations of "NPN/PNP" in chapter 7.10.2. You can find explanations of "NO/NC" in chapter 7.3.8.

#### For Laser Switch-off, Extern Teach and Offset input

If the pin is used as an input, e.g., for switching off the laser. It is possible to set whether the input is active at Ub or at 0 V.

| E1 Laser (Example)       | Setting E1 or E2 |                                                              |
|--------------------------|------------------|--------------------------------------------------------------|
| O Ub active              | Ub active:       | The input is activated if the supply voltage (Ub) is present |
| O Ub inactive            | Ub inactive:     | The input is activated if no voltage is present              |
| <ul> <li>Back</li> </ul> |                  |                                                              |
| 📢 Run                    |                  |                                                              |

#### 7.3.1. Switching Output Foreground Teach-In

Teach-In is performed while the sensor spot is aligned to the object. The switching distance is then automatically set to a distance which is slightly greater than the clearance between the sensor and the object. The sensor is thus activated for all objects whose distance to the sensor is equal to or less than the distance to the object used for the Teach-In procedure.

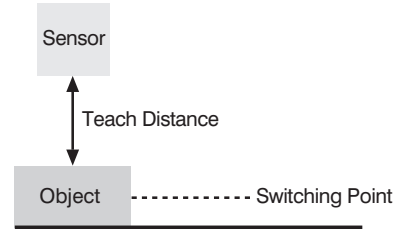

| T Foreground      | Foreground Teach-In                                                                                              |  |
|-------------------|----------------------------------------------------------------------------------------------------|--|
| Press <t> for</t> | Teach-In Foreground process                                                                                      |  |
| Teach-In          | 1) Align light spot to object.                                                                                   |  |
|                   | 2) Press "T" key. The switching point is learned.                                                                |  |
|                   |                                                                                                    |  |
|                   | <ul><li>Note:</li><li>The switching point can be recalibrated in the menu item Poti (see chapter 7.3.4</li></ul> |  |
|                   |                                                                                                    |  |
|                   | if needed.                                                                                                    |  |
|                   | • The switching hysteresis can be modified in the menu item Hysteresis (see chap-                                |  |
|                   | ter 7.3.5) if needed.                                                                                            |  |

#### 7.3.2. Switching Output Background Teach-In

Teach-In is performed while the sensor spot is aligned to the background. The switching distance is then automatically set to a distance which is slightly less than the clearance between the sensor and the background. The sensor is thus activated whenever an object is located between the background and the sensor.

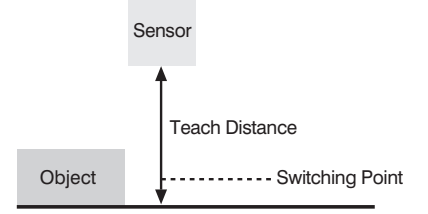

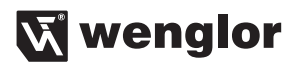

| T Backgrnd        | Background Teach-In                                                                 |  |
|-------------------|-------------------------------------------------------------------------------------|--|
| Press <t> for</t> | Teach-In Background process                                                         |  |
| Teach-In          | 1) Align light spot to background (e.g., on conveyor belt).                         |  |
|                   | <ol> <li>Press "T" key&gt; The switching point is learned.</li> </ol>               |  |
|                   |                                                                                     |  |
|                   | Note:                                                                               |  |
|                   | • The switching point can be recalibrated in the menu item Poti (see chapter 7.3.4) |  |
|                   | if needed.                                                                          |  |
|                   | • The switching hysteresis can be modified in the menu item Hysteresis (see chap-   |  |
|                   | ter 7.3.5) if needed.                                                               |  |

#### 7.3.3. Switching Output Window Teach-In

In case of the Window Teach-In there are two switching points. The difference between the two switching points is referred to as a window. The size of the window is referred to as window width. The sensor is activated when an object is positioned within the window.

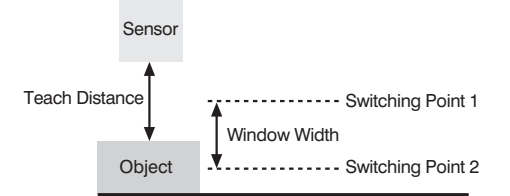

| T Window          | Window Teach-In                                                                                                    |
|-------------------|----------------------------------------------------------------------------------------------------|
| Press <t> for</t> | Teach-In Window process                                                                                                    |
| Teach-In          | 1) Align light spot to foreground (if present) or to object.                                                                                                    |
|                   | <ol><li>Press "T" key&gt; The switching points are learned.</li></ol>                                                                                                    |
|                   | Note:                                                                                                    |
|                   | • The Window Size variable can be increased or decreased in the menu item Window (see chapter 7.3.6), 50 mm is the preset.                                                                                                    |
|                   | <ul> <li>The center of the window can be readjusted in the menu item Poti (see chapter 7.3.4) if needed. The two switching points are alternately displayed in this process.</li> <li>The switching hysteresis can be modified in the menu item Hysteresis (see chapter 7.3.5) if needed.</li> </ul> |

#### Examples of applications:

- Ex. 1: Recognition of objects that are very difficult to recognize visually, e.g., shiny black metal plates in an extremely slanted position in front of a background.
  - -> Use Teach-In Background for this application.
- Ex. 2: Distinction of objects, e.g., small and large packages on a conveyor belt.
  - -> In this application, use Teach In to the object to be recognized, at which the Sensor is to switch.

#### 7.3.4. Switching Output Poti

| Potentiometer         | Vary switching point                                                              |
|-----------------------|-----------------------------------------------------------------------------------|
| Switching point in mm | The switching point can be manually varied by pressing the "+" or "-" keys. You   |
|                       | can keep a key pressed for a longer time in order to make larger numerical jumps. |

#### 7.3.5. Switching Output Hysteresis

The switching hysteresis is the difference between the switch-on and the switch-off points.

| Hysteresis       | Vary hysteresis                                                                     |
|------------------|-------------------------------------------------------------------------------------|
| Hysteresis in mm | The hysteresis can be increased by pressing the "+" key. The hysteresis can be      |
|                  | reduced by pressing the "" key. The minimum hysteresis depends on the filter that   |
|                  | has been set (see chapter 4). You can keep a key pressed for a longer time in order |
|                  | to make larger numerical jumps.                                                     |

#### 7.3.6. Switching Output Window Size

Note: The menu item is only visible if a Window Teach has been conducted.

| Window size       | Vary window size                                                                                                    |
|-------------------|----------------------------------------------------------------------------------------------------|
| Window size in mm | The window size can be increased by pressing the "+" key. The window size can be reduced by pressing the "-" key. The minimum value that can be set is 10 mm. You can keep a key pressed for a longer time in order to make larger numerical jumps. |

#### 7.3.7. Switching Output NPN/PNP

| NPN/PNP                                   | Configuration of the outputs |                                                                                                    |
|-------------------------------------------|------------------------------|----------------------------------------------------------------------------------------------------|
| O PNP<br>O NPN<br>O Pushpull              | PNP:                         | The load or the evaluation device is connected between the negative pole (reference) and the output. When switched, the output is connected via an electronic switch to the positive pole.                  |
| <ul> <li>✓ Back</li> <li>✓ Run</li> </ul> | NPN:                         | The load or the evaluation device is connected between the positive<br>pole (reference) and the output. When the Sensor switches, the output<br>is connected via an electronic switch to the negative pole. |
|                                           | Pushpull:                    | Push-pull output. Functions like an electronic switch that selectively couples the output to the positive pole or the negative pole                                                                         |

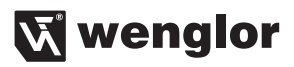

#### 7.3.8. Switching Output NO/NC

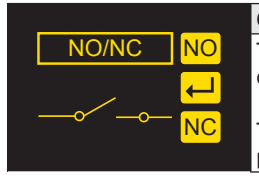

#### Configuration of the outputs

The output is set as a normally open contact by pressing the "NO" key. The output closes immediately when an object reaches the switching point.

The output is set as a normally closed contact by pressing the "NC" key. The output opens immediately when an object reaches the switching point.

#### 7.3.9. Switching Output Response Time Delay

The response time delay is an adjustable lengthening of the response time.

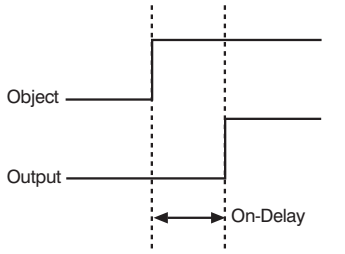

Note: The menu item is only visible if Expert Menu "On" has been set (see chapter 7.6).

| ON Delay       | Adjust response delay time                                                                                                    |
|----------------|----------------------------------------------------------------------------------------------------|
| ON Delay in ms | An output time delay of 0 to 10,000 ms can be set by pressing the "+" or "-" key.<br>You can keep a key pressed for a longer time in order to make larger numerical<br>jumps. |

#### 7.3.10. Switching Output Fall Time Delay

The fall time delay is an adjustable lengthening of the fall time.

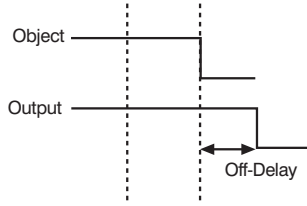

Note: The menu item is only visible if Expert Menu "On" has been set.

| OFF Delay       | Adjust fall time delay                                                          |
|-----------------|---------------------------------------------------------------------------------|
| OFF Delay in ms | A fall time delay can be set by pressing the "+" or "-" key. You can keep a key |
|                 | pressed for a longer time in order to make larger numerical jumps.              |

**Note:** If a pulse length has been set, a fall time delay cannot be set In this case the note "Pulse" appears in the control panel!

#### 7.3.11. Switching Output Pulse Length

The pulse length defines how long the switching state is held. The function can be combined with a response time delay.

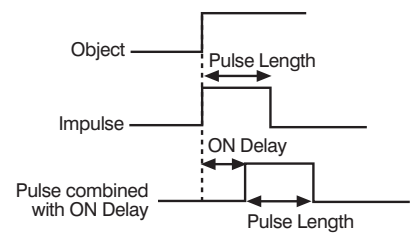

Note: The menu item is only visible if Expert Menu "On" has been set.

| Pulse              | Set pulse length                                                                                                    |
|--------------------|----------------------------------------------------------------------------------------------------|
| Pulse length in ms | A pulse length of 0 to 10000 ms can be set by pressing the "+" key or the "-" key.<br>You can keep a key pressed for a longer time in order to make larger numerical |
|                    | jumps.                                                                                                    |

#### 7.3.12. Switching Output Teach-In External

The teaching mode that the switching output is to have can be defined in this menu. Following a signal on a pin that has been set as the external teaching input for this switching output, a Teach-In is conducted in the set teaching mode.

| T Extern                 | Teaching Mode fo | r External Teach-In |
|--------------------------|------------------|---------------------|
| O T Foreground           | T Foreground:    | Foreground Teach-In |
| O T Backgrnd             | T Backgrnd:      | Background Teach-In |
| O T Window               | T Window:        | Window Teach-In     |
| <ul> <li>Back</li> </ul> |                  |                     |
| 📢 Run                    |                  |                     |

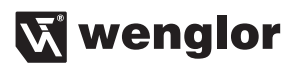

# 7.4. Analog

The "Analog" menu item is always present with Sensor OY1P3030189. The menu item "A2 Analog" is present for the Sensor OY1P303P0102 if pin 2 is set as an analog output.

| Analog                   | Settings of the analog output |                                                                         |
|--------------------------|-------------------------------|-------------------------------------------------------------------------|
| Mode U/I                 | Mode U/I:                     | Set analog output to a voltage or current output The analog output      |
| Teach-In                 |                               | can be set as a voltage output by pressing the "U" key. and as a out-   |
| At 0 V                   |                               | put by pressing the "I" key.                                            |
| At 10 V                  | Teach-In:                     | Teach-In of the start and end of the measurement range, depending       |
| At 4 mA                  |                               | on the U/I mode set. By pressing the "T" key, the current distance is   |
| At 20 mA                 |                               | assigned the value 4 mA or 0 V. The value 20 mA or 10 V can be as-      |
| <ul> <li>Back</li> </ul> |                               | signed to a distance by navigating downwards. The smallest measure-     |
| 📢 Run                    |                               | ment range that can be set is 50 mm.                                    |
|                          | At 0 V:                       | Distance at 0 V (visible in U mode) The distance assigned to the value  |
|                          |                               | 0 V can be recalibrated by pressing the "+" key or the "-" key.         |
|                          | At 10 V:                      | Distance at 10 V (visible in U mode) The distance assigned to the       |
|                          |                               | value 10 V can be recalibrated by pressing the "+" key or the "-" key.  |
|                          | At 4 mA:                      | Distance at 4 mA (visible in I mode) The distance assigned to the value |
|                          |                               | 4 mA can be recalibrated by pressing the "+" key or the "-" key.        |
|                          | At 20 mA:                     | Distance at 20 mA (visible in I mode) The distance assigned to the      |
|                          |                               | value 20 mA can be recalibrated by pressing the "+" key or the "-" key. |

#### 7.5. Display

| Display                  | Adjusting the display device |                                                                       |
|--------------------------|------------------------------|-----------------------------------------------------------------------|
| Mode                     | Mode:                        | Select display mode (see chapter 7.5.1)                               |
| Rotate                   | Rotate:                      | Rotate display by 180°.                                               |
| Intensity                |                              | The display is rotated by 180° by pressing the ← key. The rotation is |
| <ul> <li>Back</li> </ul> |                              | canceled by pressing this key again.                                  |
| 📢 Run                    | Intensity:                   | Set the display intensity (see chapter 7.5.2)                         |

#### 7.5.1. Display Mode

| Mode                     | Select display mode |                                                                     |
|--------------------------|---------------------|---------------------------------------------------------------------|
| O Switch                 | Switch:             | The statuses of the individual inputs and outputs, and the measure- |
| O Analog                 |                     | ment value in mm are shown in the display.                          |
| <ul> <li>Back</li> </ul> | Analog:             | The analog output value and the measurement value in mm are shown   |
| 📢 Run                    |                     | in the display.                                                     |

#### 7.5.2. Display Intensity

| Intensity                | Set the display intensity |                                                                  |
|--------------------------|---------------------------|------------------------------------------------------------------|
| O Min                    | Min:                      | The intensity of the display is set to a minimum value.          |
| O Normal                 | Normal:                   | The intensity of the display is set to a medium value.           |
| O Max                    | Max:                      | The intensity of the display is set to a maximum value.          |
| O Power save             | Power save:               | The display switches off after one minute without a button being |
| O Screensaver            |                           | pressed and automatically switches back on when a button is      |
| <ul> <li>Back</li> </ul> |                           | pressed.                                                         |
| 📢 Run                    | Screensaver:              | The colors of the display are inverted every minute.             |

#### 7.6. Expert Menu

Different menu items and sub-items appear in the menu, depending on whether the Expert Menu is "On" or "Off". The Expert Menu is off in the delivery state. The menu is thereby shorter and easier to use. If the existing menu items are not sufficient for the application solution, the Expert Menu can be switched on in order to use the full scope of Sensor functions.

| Expert Menu              | Switch Expert Menu on or off |                                                                        |
|--------------------------|------------------------------|------------------------------------------------------------------------|
| O OFF                    | OFF:                         | The Expert Menu is switched off and only a few menu items are visible. |
| O ON                     | ON:                          | The Expert Menu is switched on and all menu items are visible.         |
| <ul> <li>Back</li> </ul> |                              |                                                                        |
| 📢 Run                    |                              |                                                                        |

#### 7.7. Offset

The Offset function is used to change the current measurement value to a defined value. The switching thresholds and the analog measurement range are also changed.

**Note:** The menu item is only visible if Expert Menu "On" has been set. The menu item can only be selected in OY1P303P0189.

| Offset                   | Change the | Change the measurement value                                            |  |
|--------------------------|------------|-------------------------------------------------------------------------|--|
| Preset                   | Preset:    | Learn offset value. The current measurement value is adopted as         |  |
| Change                   |            | the offset value specification by pressing the "T". The offset value is |  |
| Apply                    |            | set to 0 by pressing the "Z" key.                                       |  |
| <ul> <li>Back</li> </ul> | Change:    | Change the value of the offset. By pressing the "+" key or the "-"      |  |
| 📢 Run                    |            | key, the value set in the "Specification" menu item can be changed.     |  |
|                          | Apply:     | Accept the offset value set in the menu item "Specification" as the     |  |
|                          |            | measurement value. By pressing the "T" key, the offset value set        |  |
|                          |            | in the menu item "Specification" is adopted as the displayed mea-       |  |
|                          |            | surement value. The Offset function is reset by pressing the "Z" key,   |  |
|                          |            | and the actual distance is displayed.                                   |  |

The currently set offset value is displayed in mm.

The offset can also be applied (Offset -> Apply -> T) via the pin E1 or E2, if it is set as the offset input (see chapter 7.2). In order to use the offset it is necessary to apply a voltage > 7 V to the input pin. **Example of the measurement value and switching point for the Offset function:** 

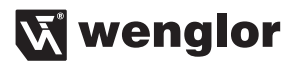

#### a) Without Offset:

In the diagram, the Sensor measures a distance of 500 mm. The switching point is located 200 mm distant, at 700 mm.

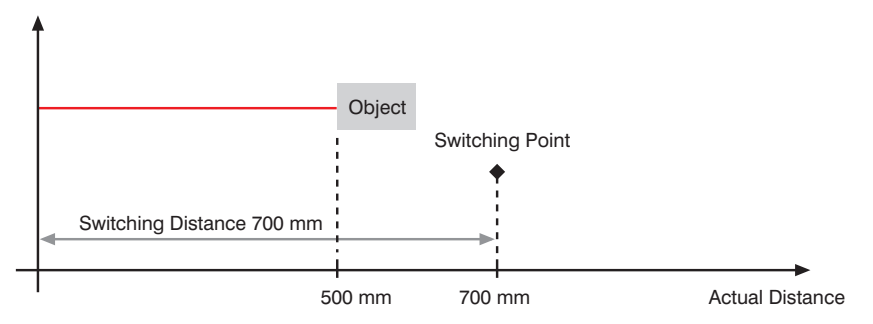

#### b) With Offset:

In the diagram, the Sensor measures a distance of 500 mm. After application of the offset with offset value of 0 mm, the measurement value at 500 mm becomes the measurement value 0 mm. Thereby the actual distance of the switching point is shifted.

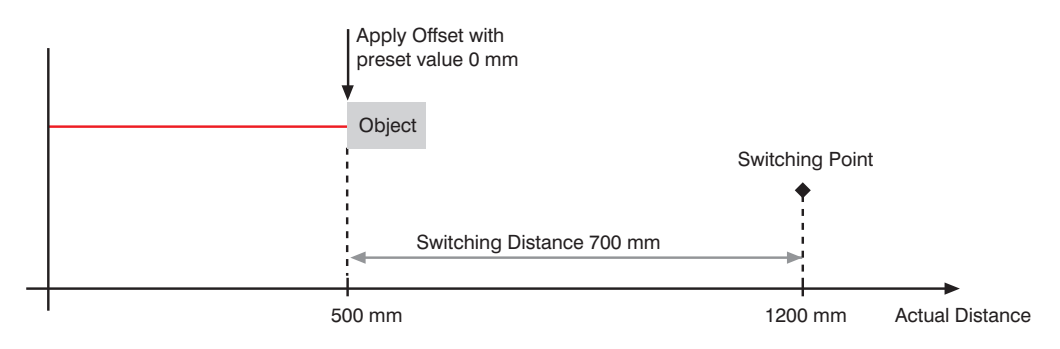

#### Example of eliminating the temperature drift with the offset function:

A OY1P303P0102 is used in a high rack warehouse with varying ambient temperatures. To eliminate the temperature drift, a reference path of 1000 mm is specified to the Sensor as the specification offset. Through an external trigger Sensor, the specification offset is applied and given to the Sensor as the current distance. This ensures that the distance tallies with the value of the reference route with every trigger signal and thus, the varying ambient temperature has no influence on the measurement values of the Sensor.

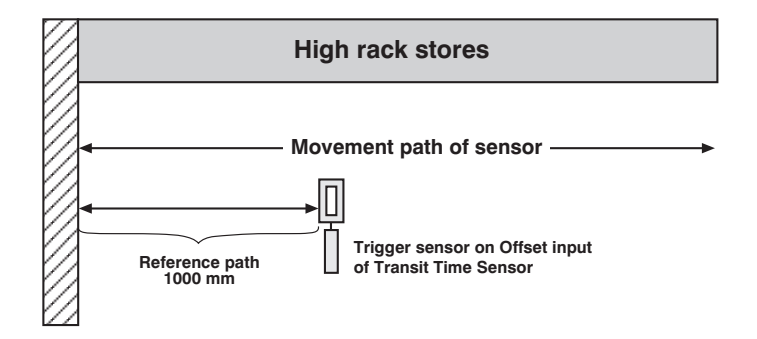

#### 7.8. Filter

The filter (filter size) is the number of measurement values over which the Sensor takes an average. The larger the selected filter, the slower the response time of the Sensor becomes when there is change of the measurement values. A larger filter improves the reproducibility of the Sensor.

Note: The menu item is only visible if Expert Menu "On" has been set.

| Filter                   | Number of values for averaging                                                 |
|--------------------------|--------------------------------------------------------------------------------|
| 01                       | If 1 is selected, each measurement value is output directly without averaging. |
| O 2                      | Whenever a value greater than 1 is selected, the Sensor takes an average over  |
| O 5                      | the selected number of x measurement values, which is output every 2 ms at the |
| O 10                     | output.                                                                        |
| O 20                     |                                                                                |
| O 50                     |                                                                                |
| O 100                    |                                                                                |
| O 200                    |                                                                                |
| O 500                    |                                                                                |
| <ul> <li>Back</li> </ul> |                                                                                |
| < Run                    |                                                                                |

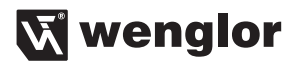

#### 7.9. Laser

Transmitted light can be either deactivated or activated with the help of the Laser menu.

Note: The menu item is only visible if Expert Menu "On" has been set.

| Laser                    | Switch transmitted light on or off |                                                             |
|--------------------------|------------------------------------|-------------------------------------------------------------|
| O ON                     | ON:                                | Switch transmitted light on                                 |
| O OFF                    | OFF:                               | Switch transmitted light off; the Sensor no longer supplies |
| <ul> <li>Back</li> </ul> |                                    | measurement values.                                         |
| 📢 Run                    |                                    |                                                             |

# 7.10. E/A Test

This function manually changes the outputs, independently of the actual measurement value of the Sensor. In that way it is possible to check, for example, whether the outputs are properly connected to a controller or whether there is a fault on the cable that modifies the output value. It can likewise be tested whether a voltage is arriving at an input pin.

The test is automatically terminated when you leave the test menu.

**Note:** The menu item is only visible if Expert Menu "On" has been set. Only the functions for which the pin is set are displayed in each case.

| E/A Test                 | E/A: Test of the inputs and outputs |                                                                     |  |  |  |  |  |  |  |
|--------------------------|-------------------------------------|---------------------------------------------------------------------|--|--|--|--|--|--|--|
| Test A1                  | Test A1:                            | Test output 1 (see chapter 7.10.1)                                  |  |  |  |  |  |  |  |
| Test A2                  | Test A2:                            | Test output 2 (see chapter 7.10.1)                                  |  |  |  |  |  |  |  |
| Test Analog              | Test Analog:                        | Test analog output (see chapter 7.10.2) voltage or current, depend- |  |  |  |  |  |  |  |
| Test E1                  |                                     | ing on analog mode U/I (see chapter 7.4)                            |  |  |  |  |  |  |  |
| Test E2                  | Test E1:                            | Display whether 0 V or 24 V is present at input 1                   |  |  |  |  |  |  |  |
| <ul> <li>Back</li> </ul> | Test E2:                            | Display whether 0 V or 24 V is present at input 2                   |  |  |  |  |  |  |  |
| <b>∢</b> Run             |                                     |                                                                     |  |  |  |  |  |  |  |

#### 7.10.1. E/A Test – Test A1 or A2

| Test A1/Test A2          | Switch outpu | ts on or off            |
|--------------------------|--------------|-------------------------|
| O ON                     | ON:          | Switch output on (24 V) |
| O OFF                    | OFF:         | Switch output off (0 V) |
| <ul> <li>Back</li> </ul> |              |                         |
| 📢 Run                    |              |                         |

#### 7.10.2. E/A Test – Test Ana U or I

| Test Ana U/Test Ana I | Output test values at the analog output                            |
|-----------------------|--------------------------------------------------------------------|
| Voltage value in V or | An analog value can be set by pressing the " $+$ " or " $-$ " key. |
| current value in mA   |                                                                    |

## 7.11. Interface

The "Interface" menu item is only present for OY1P303P0189, which has an RS-232 interface.

Note: The menu item is only present for the OY1P303P0189 Sensor if Expert Menu "On" is set.

| Interface                | <b>Basic settin</b> | Basic settings for the RS-232 interface                                |  |  |  |  |  |  |  |  |  |
|--------------------------|---------------------|------------------------------------------------------------------------|--|--|--|--|--|--|--|--|--|
| Mode                     | Mode:               | Basic settings (see chapter 7.11.1)                                    |  |  |  |  |  |  |  |  |  |
| Baude rate               | Baude rate:         | Setting for the baud rate (see chapter 7.11.2)                         |  |  |  |  |  |  |  |  |  |
| ASCII                    | ASCII:              | Output format for continuous transmission (see chapter 7.11.3)         |  |  |  |  |  |  |  |  |  |
| Interval                 | Interval:           | Transmission interval for continuous transmission (see chapter 7.11.4) |  |  |  |  |  |  |  |  |  |
| Mask                     | Mask:               | Desired output values for continuous transmission (see chapter 7.11.5  |  |  |  |  |  |  |  |  |  |
| <ul> <li>Back</li> </ul> |                     |                                                                        |  |  |  |  |  |  |  |  |  |
| 📢 Run                    |                     |                                                                        |  |  |  |  |  |  |  |  |  |

#### 7.11.1. Mode Interface

| Mode                     | Response v | via interface                                                         |
|--------------------------|------------|-----------------------------------------------------------------------|
| O Menue                  | Menu:      | The Sensor can be addressed via a terminal program. A menu is         |
| O Comm                   |            | automatically set up in the terminal program (see chapter 8.1).       |
| O Const                  | Comm:      | The Sensor can be addressed via interface commands (see chapter 8.2). |
| <ul> <li>Back</li> </ul> | Const:     | The Sensor outputs values via the interface in a defined interval,    |
| 📢 Run                    |            | depending on the mask that has been set (see table page 26).          |
|                          |            | As soon as the Sensor changes into the display mode, the "RS-232      |
|                          |            | active" message will be displayed instead of the measured value.      |

# 7.11.2. Baud Rate Interface

| Baude rate               | Set the bau | d rate                       |
|--------------------------|-------------|------------------------------|
| O 9600                   | 9600:       | 9600 baud                    |
| O 38400                  | 38400:      | 38400 baud (default setting) |
| O 115200                 | 115200:     | 115200 baud                  |
| <ul> <li>Back</li> </ul> |             |                              |
| <b>∢</b> Run             |             |                              |

## 7.11.3. ASCII Interface

| ASCII                    | Output format for continuous transmission |
|--------------------------|-------------------------------------------|
| O Binar                  | Binary or ASCII format can be selected.   |
| O ASCII                  |                                           |
| <ul> <li>Back</li> </ul> |                                           |
| 📢 Run                    |                                           |

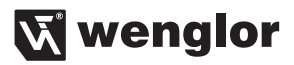

#### 7.11.4. Interval Interface

| Interval       | Set transmission interval for continuous transmission                                                                                                    |
|----------------|----------------------------------------------------------------------------------------------------|
| Interval in ms | The length of the interval defines the intervals with which data is transmitted via the interface. The transmission interval is set from 10 ms to 10000 ms by pressing the "+" and "-" keys. |
|                | แนะเงลม                                                                                                    |

#### 7.11.5. Mask Interface

| Mask                | ASCII: Output format for continuous transmission                                  |
|---------------------|-----------------------------------------------------------------------------------|
| Mask number 1 to 31 | One of the masks 1 to 31 is selected by pressing the "+" and "-" keys. The        |
|                     | selected mask defines the information that will be output at the interface during |
|                     | continuous transmission (see table below).                                        |

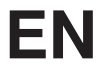

The individual output values are explained on the following pages. The individual values are read out consecutively to a single line. Only the values for the selected columns are read out.

|   | time<br>sket at                                                                                    | 15200             | 115200 |           | 0.94  | 0.41 | 1.35 | 2.82  | 3.76  | 3.23  | 4.17  | 0.94  | 1.88  | 1.35 | 2.29  | 3.76  | 4.7  | 4.17  | 5.11  | 0.85 | 1.79  | 1.26  | 2.2  | 3.67  | 4.61  | 4.08  | 5.02  | 1.79  | 2.73  | 2.2  | 3.14  | 4.61  | 5.55  | 5.02  |  |
|---|----------------------------------------------------------------------------------------------------|-------------------|--------|-----------|-------|------|------|-------|-------|-------|-------|-------|-------|------|-------|-------|------|-------|-------|------|-------|-------|------|-------|-------|-------|-------|-------|-------|------|-------|-------|-------|-------|--|
| 7 | s per pac                                                                                          | 38400 1           | 38400  |           | 2.82  | 1.23 | 4.05 | 8.46  | 11.28 | 9.69  | 12.51 | 2.82  | 5.64  | 4.05 | 6.87  | 11.28 | 14.1 | 12.51 | 15.33 | 2.55 | 5.37  | 3.78  | 6.6  | 11.01 | 13.83 | 12.24 | 15.06 | 2.37  | 8.19  | 6.6  | 9.42  | 13.83 | 16.65 | 15.06 |  |
|   | Tran<br>in ms                                                                                      | 0096              | 9600   |           | 11.28 | 4.92 | 16.2 | 33.84 | 45.12 | 38.76 | 50.04 | 11.28 | 22.56 | 16.2 | 27.48 | 45.12 | 56.4 | 50.04 | 61.32 | 10.2 | 21.48 | 15.12 | 26.4 | 44.04 | 55.32 | 48.96 | 60.24 | 21.48 | 32.76 | 26.4 | 37.68 | 55.32 | 66.6  | 60.24 |  |
| 9 | Time stamp<br>in ms                                                                                |                   |        | ########  |       |      |      |       |       |       |       |       |       |      |       |       |      |       |       | ×    | ×     | ×     | ×    | ×     | ×     | ×     | ×     | ×     | ×     | ×    | ×     | ×     | ×     | ×     |  |
| Q | Digital read-out<br>of the current or<br>the voltage value<br>(depending on                        | "Analog" menu)    |        | Vη######  |       |      |      |       |       |       |       | ×     | ×     | ×    | ×     | ×     | ×    | ×     | ×     |      |       |       |      |       |       |       |       | ×     | ×     | ×    | ×     | ×     | ×     | ×     |  |
| 4 | Difference between current<br>distance<br>and the selected switching point<br>(for each or intert) | (ini eaul output) |        | mm######+ |       |      |      | ×     | ×     | ×     | ×     |       |       |      |       | ×     | ×    | ×     | ×     |      |       |       |      | ×     | ×     | ×     | ×     |       |       |      |       | ×     | ×     | ×     |  |
| ო | Statuses<br>of the<br>digital                                                                      | Suppues           |        | ####      |       | ×    | ×    |       |       | ×     | ×     |       |       | ×    | ×     |       |      | ×     | ×     |      |       | ×     | x    |       |       | х     | ×     |       |       | х    | ×     |       |       | ×     |  |
| 0 | Current<br>Measured Value                                                                          |                   |        | mm#####++ | ×     |      | ×    |       | ×     |       | ×     |       | ×     |      | ×     |       | ×    |       | ×     |      | ×     |       | ×    |       | ×     |       | ×     |       | ×     |      | ×     |       | ×     |       |  |
| - | Mask                                                                                               |                   |        | String    | -     | 2    | e    | 4     | 5     | 9     | 7     | 8     | 6     | 10   | 11    | 12    | 13   | 14    | 15    | 16   | 17    | 18    | 19   | 20    | 21    | 22    | 23    | 24    | 25    | 26   | 27    | 28    | 29    | 30    |  |

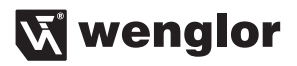

#### Explanation of the individual output values:

- Column 2: Current Measured Value in mm
- Column 3: Statuses of the digital outputs: # # # # F V A2 A1 0: not switched 1: switched
- Ex.: 1001 -> Error output and output 1 connected, contamination output and output 2 not connected.
- Column 4: Difference between current distance and the selected switching point (for each output) <u>Example:</u>

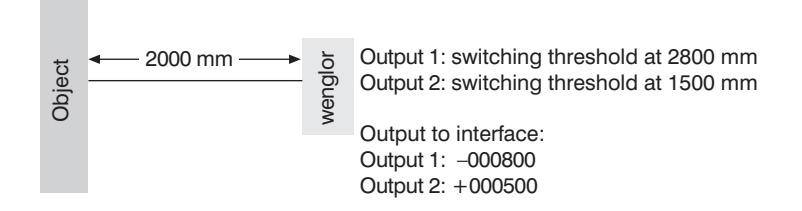

- Column 5: Digital read-out of the current or the voltage value in  $\mu$ A or mV (depending on the setting in the "Analog" menu)
- Column 6: Time stamp

Example:

| Time Stamp | Measuring Distance |
|------------|--------------------|
| 00001024   | 1805 mm            |
| 00001066   | 1810 mm            |
| 99999999   | 2068 mm            |
| 0000000    | 2068 mm            |
|            |                    |

By outputting the time-stamp, the individual measurement distances can be assigned to a relative time without taking into consideration the processing speed of the computer. Time stamp:  $\Delta 1 \pm 500 \,\mu s$ 

#### 7.12. Language

The menu language can be changed in the menu item "Language". The user is automatically prompted for his desired language at initial operation and after each reset.

Note: The menu item is only visible if Expert Menu "On" has been set.

| Language                 | Set menu language                                                      |
|--------------------------|------------------------------------------------------------------------|
| O Deutsch                | The menu appears in the selected language immediately after selection. |
| O English                |                                                                        |
| O Francais               |                                                                        |
| O Espanol                |                                                                        |
| O Italiano               |                                                                        |
| <ul> <li>Back</li> </ul> |                                                                        |
| 📢 Run                    |                                                                        |

#### 7.13. Info

Note: The menu item is only visible if Expert Menu "On" has been set.

The following information about the Sensor is displayed in the menu item "Info".

| Info                     |  |
|--------------------------|--|
| Order number             |  |
| Software version         |  |
| Serial number            |  |
| Production week          |  |
| <ul> <li>Back</li> </ul> |  |
| 🔫 Run                    |  |

#### 7.14. Reset

The Sensor setting can be reset to the delivery state in the menu item "Reset". The settings in the delivery state can be found in chapter 6.1.

Note: The menu item is only visible if Expert Menu "On" has been set.

| Reset                   | Set back to the delivery state                                                |
|-------------------------|-------------------------------------------------------------------------------|
| Press <r> for Reset</r> | The Sensor settings that have been made can be reset to the delivery state by |
|                         | pressing the "R" key.                                                         |

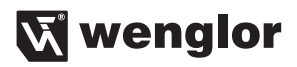

#### 7.15. Password

Password protection prevents against unintended changing of the set data.

Note: The menu item is only visible if Expert Menu "On" has been set.

| Password                 | Set password functionality |                                                                       |  |  |  |
|--------------------------|----------------------------|-----------------------------------------------------------------------|--|--|--|
| Enable                   | Enable:                    | Turn password protection on or off. If password protection is acti-   |  |  |  |
| Change                   |                            | vated, the operation of the Sensor is disabled after supply power has |  |  |  |
| Lock                     |                            | been interrupted and is only enabled after successful password input. |  |  |  |
| <ul> <li>Back</li> </ul> | Change:                    | Change password.                                                      |  |  |  |
| 📢 Run                    | Lock:                      | Locking Sensor causes an immediate disabling of operation if Activate |  |  |  |
|                          |                            | Password is set to "On".                                              |  |  |  |

If the password function has been activated, the password must be entered each time supply power to the Sensor is interrupted. After entering the correct password with the + or - key, the entire menu is enabled and the Sensor is ready for use.

- The password function is deactivated upon shipment from the factory.
- Passwords can be selected within a range of 0000 to 9999.

Be sure to make a note of the new password before exiting the "change password" function! If the password is forgotten, it must be overwritten with a master password. The master password can be requested by e-mail from **support@wenglor.com**.

# 8. More Settings via the RS-232 Interface

The interface makes use of the software handshake procedure. All settings can be configured at a PC and uploaded to the device. RS-232 interface connections RxD (5) and TxD (4) are linked to minus (pin 3), and can be connected to the corresponding terminals at the communication partner.

#### Interface configuration:

Adjustable baud rate, 8 data bits, no parity, 1 stop bit

Connect the Sensor via wenglor interface cable S232W3 to the PC or controller as follows

- Disconnect 8-pole interface cable ZAS89xxx from the Sensor
- Plug interface cable S232W3 directly into the Sensor
- Plug 8-pole connection cable ZAS89xxx directly into the interface cable
- Connect 9-pole SUB-D plug of the S232W3 into the serial port of the PC or controller
- · Switch on power supply

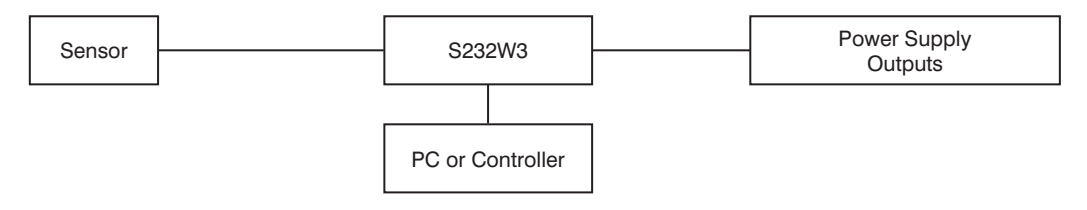

#### 8.1. Control via a terminal program

1. Connect the Sensor as described in chapter 8 above.

- 2. Set the Sensor to the Interface menu mode.
- In the menu: "Interface", "Mode" select the menu item "Menu".

<u>Alternatively</u>: Select <Comm> and with F1, select remote control via Terminal-Program. The remote control via Terminal-Program can be ended with F4.

3. Start the terminal program at the PC,

for example start the Windows® HyperTerminal® by clicking

 $\rightarrow$  Start  $\rightarrow$  Programs  $\rightarrow$  Accessories  $\rightarrow$  Communication  $\rightarrow$  HyperTerminal.

- Settings: 38400 baud, 8, N, 1
- Select the utilized port (e.g. COM 1).
- Establish a connection.

The menu appears in the terminal program.

| 🚀 wenglor - HyperTerminal                                                                                                    |               |                                                                                                    |                                                                        |                                      |                            |
|----------------------------------------------------------------------------------------------------|---------------|----------------------------------------------------------------------------------------------------|------------------------------------------------------------------------|--------------------------------------|----------------------------|
| Die 🗇 🕉 🕫 🗃                                                                                                    |               |                                                                                                    |                                                                        |                                      |                            |
| wenglor sensoric o                                                                                                    | mbh OY1P30    | 3P0189                                                                                                    |                                                                        |                                      |                            |
| Main-Menü Sub-Menü                                                                                                    | Inhalt        | actual Data                                                                                                    |                                                                        |                                      |                            |
| Run Mode<br>Pin Funktion Baudrate<br>Al Schalt ASCII<br>A2 Fehler Intervall<br>Analog Maske<br>Display Zufück<br>Expertenmend Run<br>Offset<br>Filter<br>Laser<br>E/A-Test<br>Schnittstelle | Mode<br>Menü  | Al Schalt<br>00030mm<br>00285mm<br>NO/N NPN/<br>NO FNP<br>A2 Fehler<br>00030mm<br>00285mm<br>00285mm<br>NO/N MFN/<br>NO FNP | 00001mm<br>00255mm<br>Anz.<br>0ms<br>00001mm<br>00255mm<br>Anz.<br>0ms | 0<br>Abf.<br>Oms<br>0<br>Abf.<br>Oms | Impu<br>Oms<br>Impu<br>Oms |
| <pre><pl>: UP <pl>: UP <pl>: NN <pl>: DOWN Digital 1576 mm Analog </pl></pl></pl></pl></pre>                                                                                                | 5.086V        |                                                                                                    |                                                                        |                                      |                            |
| Verbunden 00:01:38 ANSTW 38400 8                                                                                                    | -N-1 RF GROSS | NUM Aufzeichnen Drucke                                                                                                    | recho                                                                  |                                      |                            |

Note: Hyperterminal is no longer included by default in Windows 7.

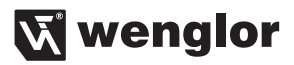

#### 8.2. Remote Control with Interface Commands

Connect the Sensor as described in chapter 8 above.

- 2. Set the Sensor to the interface operating mode.
- Select < Interface> from the menu.
- Select <Mode>.
- Select <Comm>.

The Sensor is now ready for interface communication.

The interface protocol for the OY1P can be downloaded as a PDF document from our website at **www.wenglor.com** under the "download" heading.

# 9. Maintenance Instructions

- This wenglor Sensor is maintenance-free.
- It is advisable to clean the lens and the display, and to check the plug connections at regular intervals.
- Do not clean with solvents or cleansers which could damage the device.

# 10. Proper Disposal

wenglor sensoric gmbh does not accept the return of unusable or irreparable products. Respectively valid national waste disposal regulations apply to product disposal.